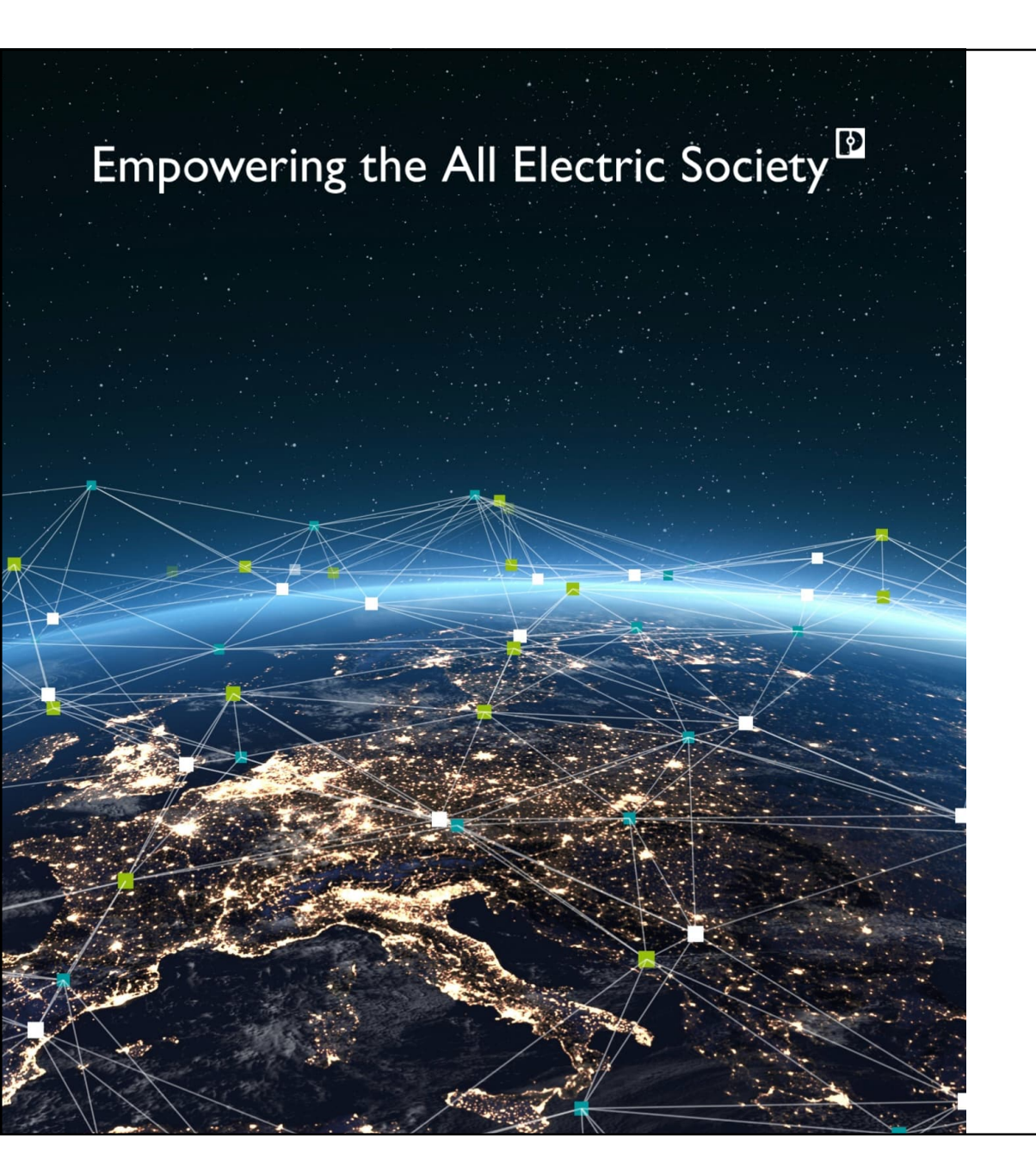

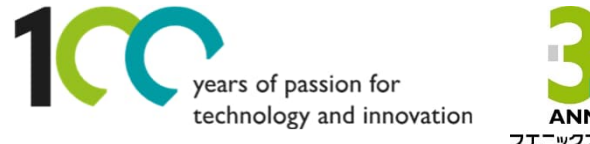

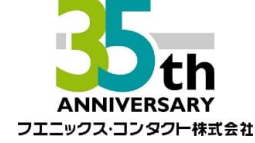

## Welcome

EW50(4Gルータ)+WLAN無線機器と スマートカメラボックスを使った PoE対応カメラによる遠隔監視例

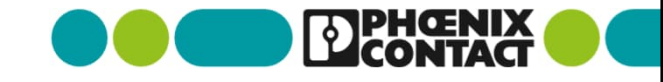

#### Agenda

## Agenda

- > 1. スマートカメラボックスに接続する
  - -1.1 スマートカメラボックスに配線する
  - -1.2 スマートカメラボックスに接続する(ネットワークアドレスの確認、変更)

#### > 2. EW50に接続する

- -2.1 EW50サーバ側に配線する
- -2-2. EW50サーバ側の設定をする (クイックスタートに沿った設定)
- -2.3 EW50サーバ側L2TP over IPsecの設定をする
- -2.4 EW50クライアント側に配線する
- -2-3-1.EW50クライアント側の設定をする (クイックスタートに沿った設定)
- -2.3-2 EW50クライアント側L2TP over IPsecの設定をする

#### > 3. WLANに接続する

- -3.1 WLANに配線する
- -3.2 WLANの設定をする(ネットワークアドレスの確認、変更)
- -3.3 WLANとEW50(クライアント側)を接続する
- > 4. PCの設定をする
  - -4.1 PC(Windows10)のネットワーク設定をする
- 2
- > 5.カメラに接続する

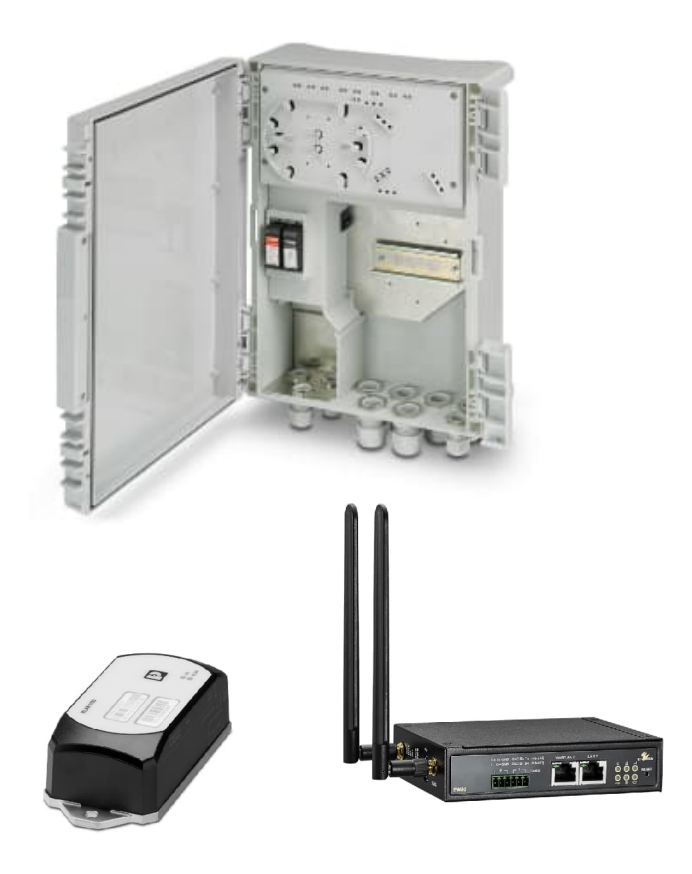

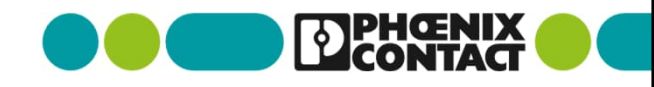

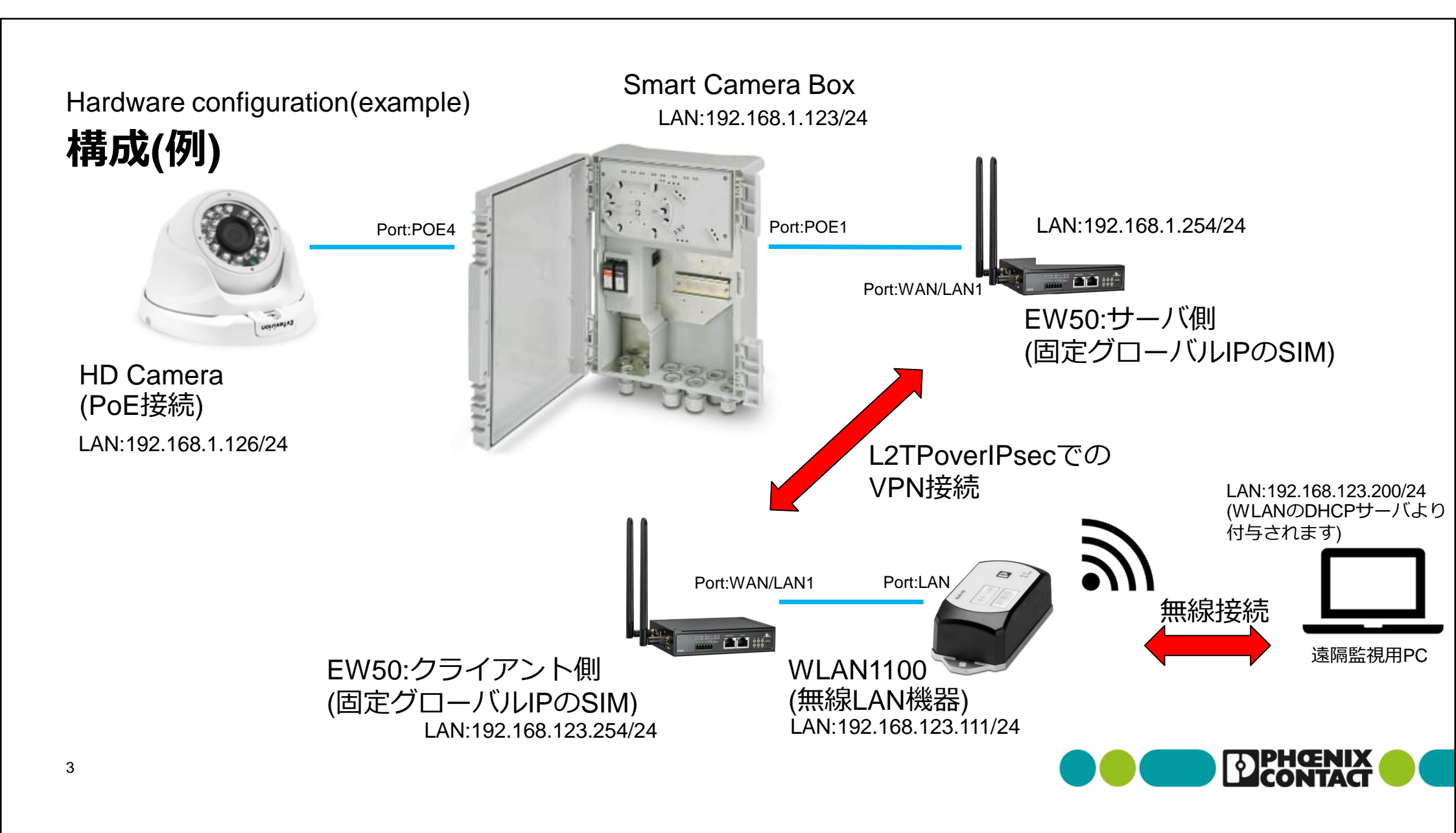

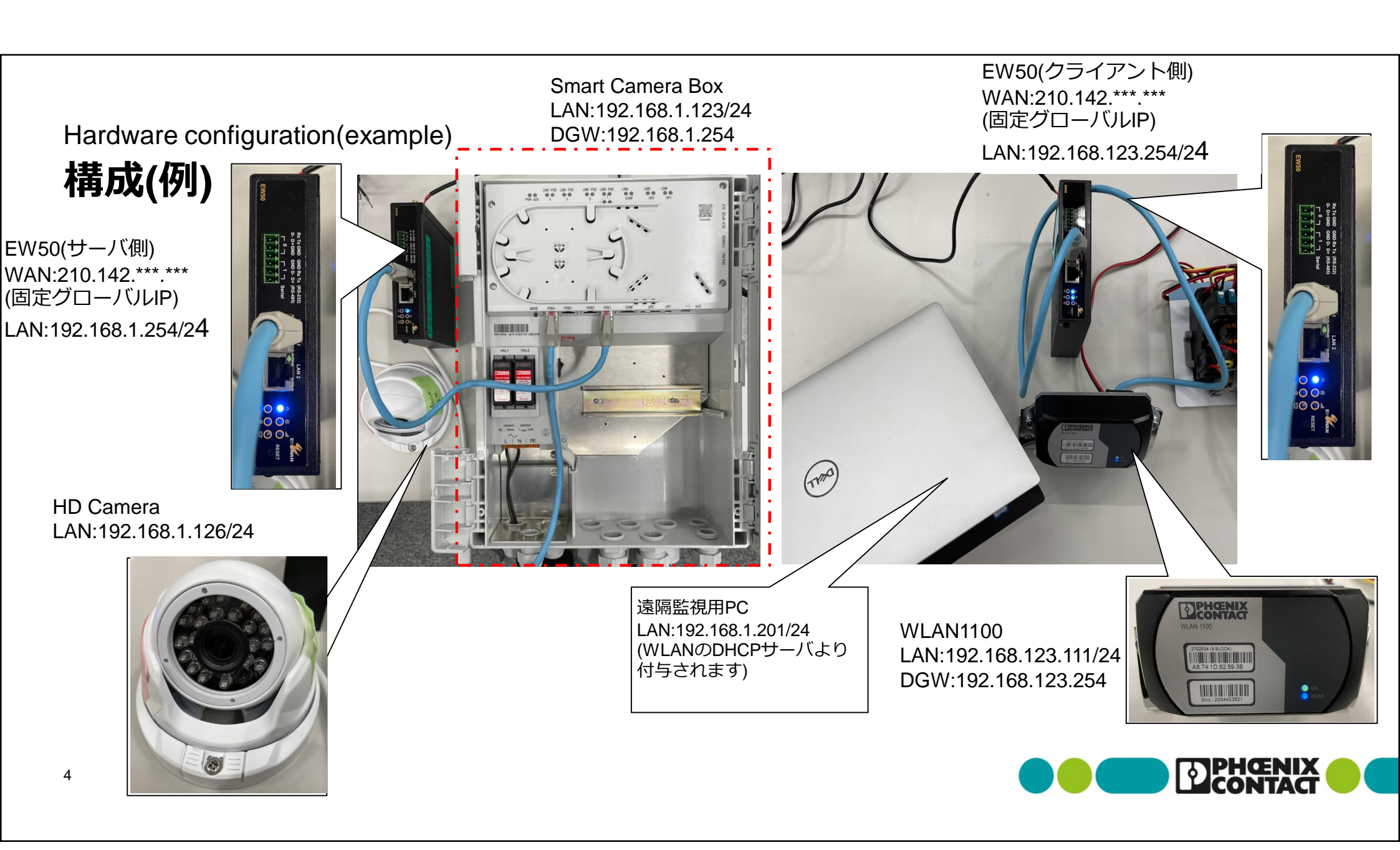

#### Wiring to Smart Camera Box 1-1スマートカメラボックスに配線する

- スマートカメラボックスの電源端子台L,Nに電源線を配線(100VAC~240VAC)
- LANケーブルを下記のように配線(今回の構成例の場合)

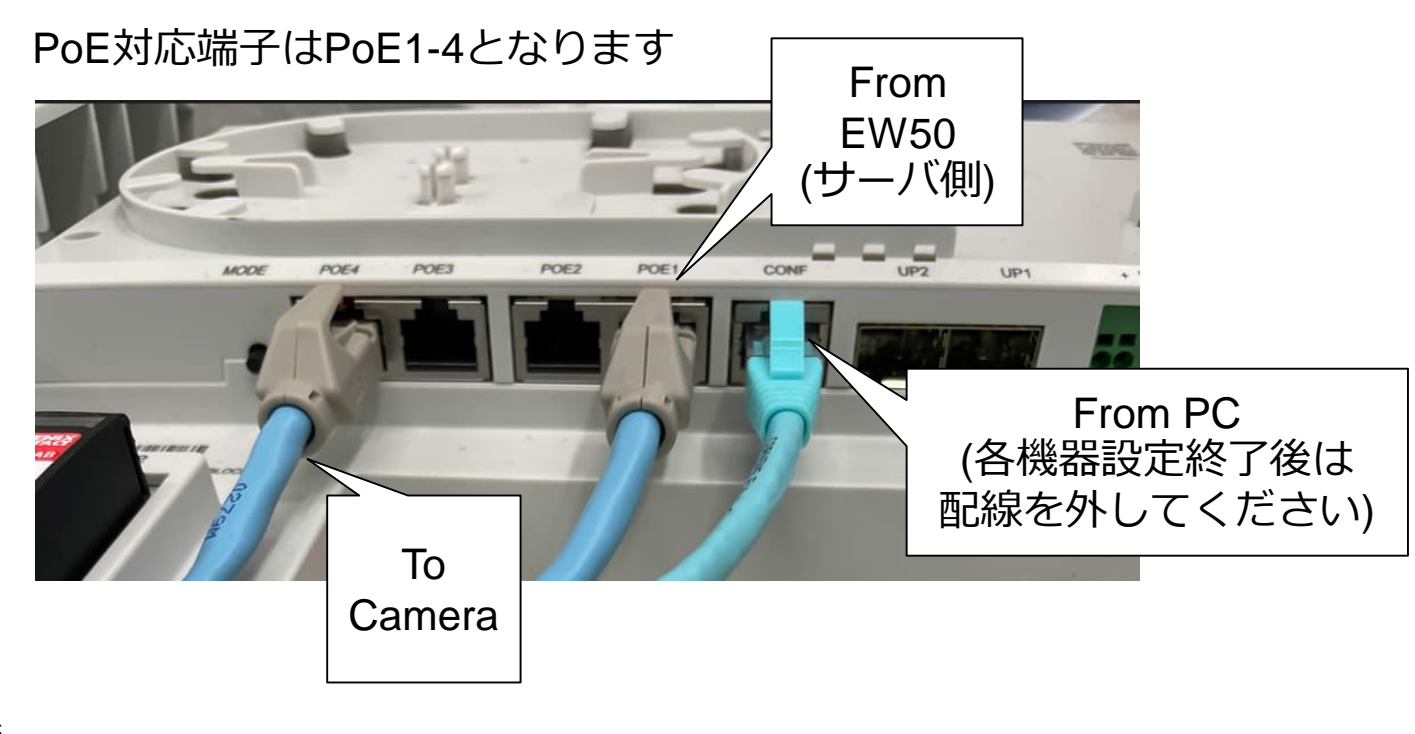

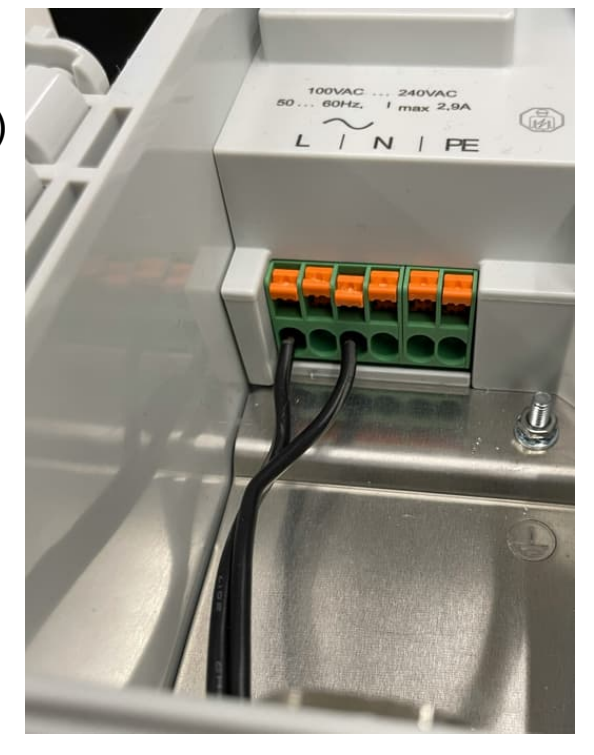

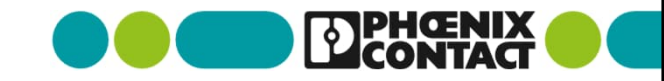

Connection to Smart Camera Box

1-2スマートカメラボックスに接続する

- Webブラウザでご使用のスマートカメラボックスのIPアドレスを入力します (初期化時のデフォルト:192.168.0.254)
- Loginをクリックし、User name:admin Password:privateでアクセスします
- [Configuration] > [Network]

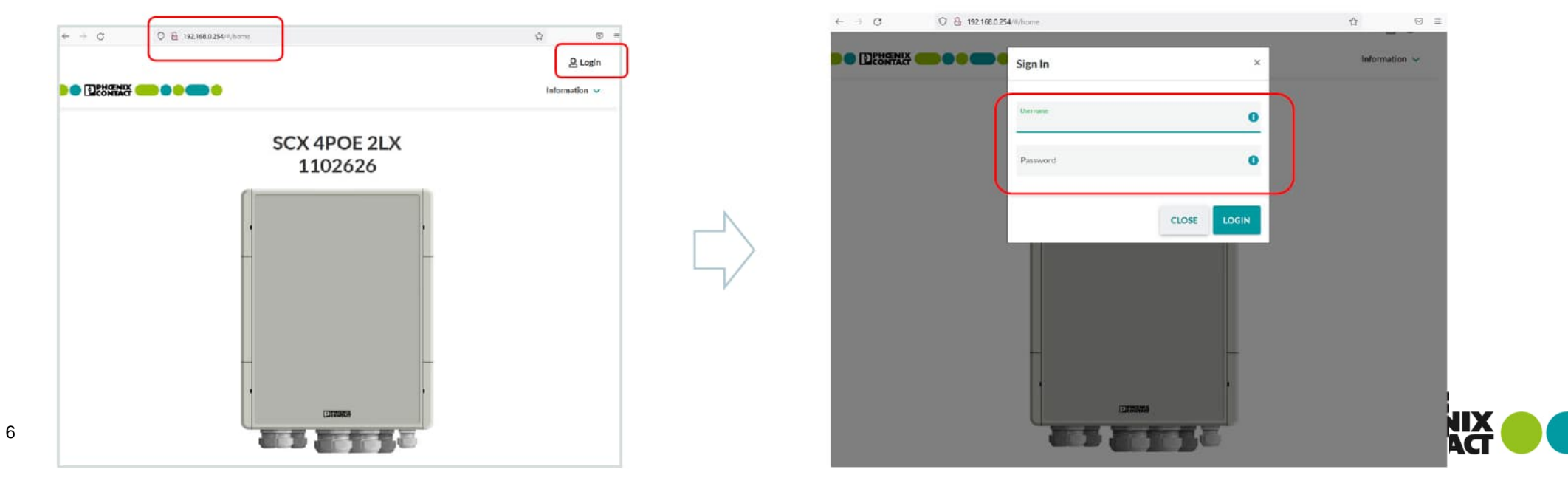

Connection to Smart Camera Box

1-2スマートカメラボックスに接続する

| ■ 「Configui<br>デフォルト     | ration」>「Network」で<br>〜ゲートウェイを設定す | ごローカルIPアドレスおよび<br>る | 今回の構成例では<br>IP Address Assignment:STATIC                 |
|--------------------------|-----------------------------------|---------------------|----------------------------------------------------------|
| Basic Setup              |                                   |                     | IP Address:192.168.1.123                                 |
|                          | Network                           |                     | Network Mask:255.255.255.0                               |
| IP Address Assignment    | STATIC                            | ~ 6                 | <sup>-</sup> Default Gateway:192.168.1.254<br>(EW50サーバ側) |
| IP Address               | Please enter<br>192.168.1.123     |                     | ٦ )                                                      |
| Network Mask             | Please enter<br>255.255.25.0      | 0                   |                                                          |
| Default Gateway          | Please enter<br>192.168.1.254     | 0                   |                                                          |
| Link to further Settings | Configuration of Network          | 0                   |                                                          |
|                          |                                   | REVERT APPLY SAVE   |                                                          |
| 7                        |                                   |                     |                                                          |

#### Wiring to EW50(Server side) 2-1.EW50サーバ側に配線する

- 本体下面にあるフタを開け、マイクロSDカードを挿します (今回の例ではSIM-Aのみ)
- 付属の電源アダプタのコネクタ側をEW50に配線します
- 付属のアンテナを接続します

8

- WAN/LAN1にLANケーブルを接続します
- スマートカメラボックスとEW50をLANケーブルで繋ぎます

※PCは事前にEW50サーバ側と同じネットワークアドレスに設定 してください。(今回の構成例であれば192.168.1.\*\*\*) EW50を初期化した場合はEW50のIPアドレスは192.168.123.254 になりますので、ネットワークアドレスは192.168.123.\*\*\* として ください。

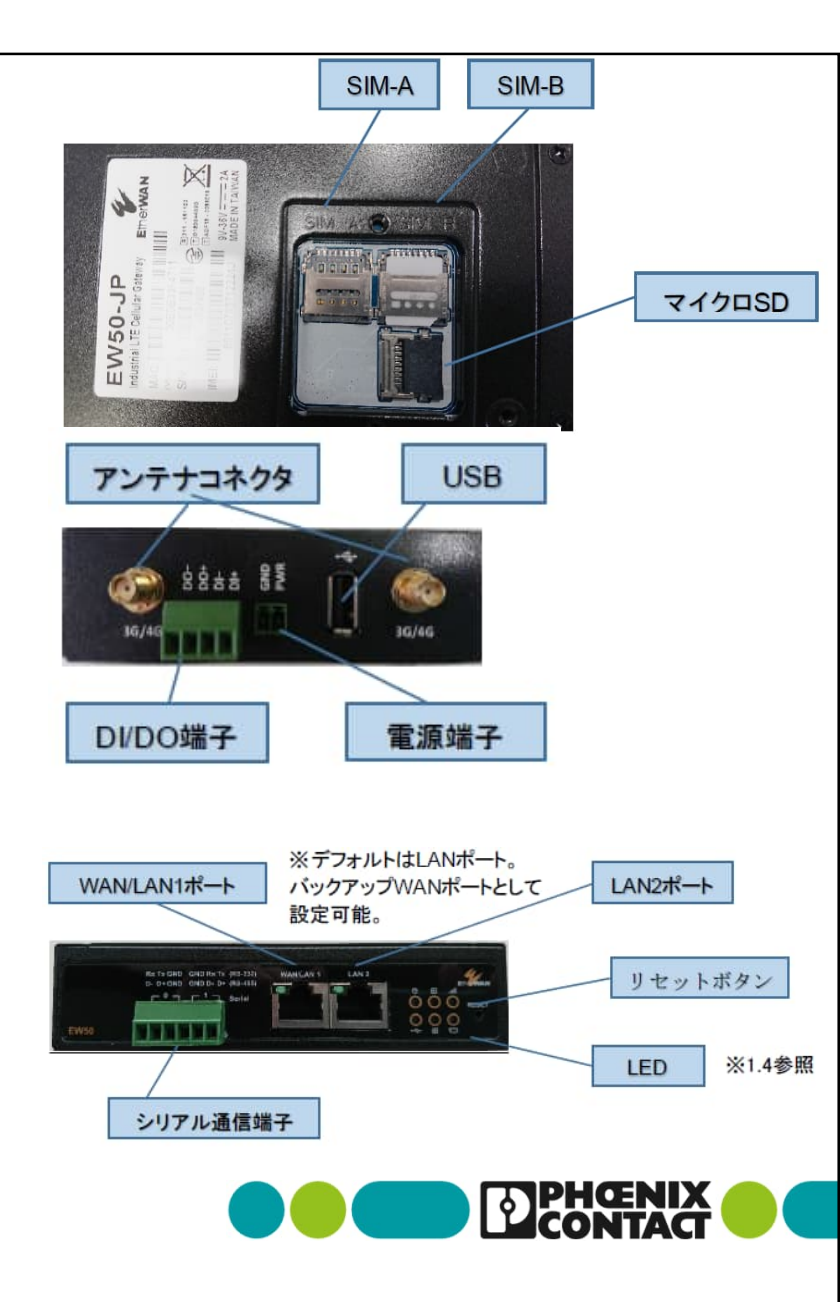

Configuring EW50(Server side) 2-2.EW50サーバ側の設定をする

EW50クイックスタートver3.1に沿ってSIM、ネットワーク設定を行います

クイックスタートの

1.1~1.4及び1.6までを実施し、

インターネットへ接続できることを確認します

EW50クイックスタートver3.1に沿ってIPsec VPN設定を行います

クイックスタートの

2.1.1 A)①~⑨までを実施し、

EW50をIPsecサーバとして機能を有効にします。

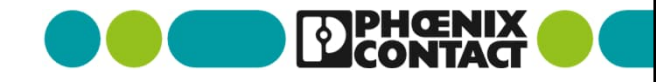

### Configuring EW50(Server side) 2-3.EW50サーバ側の設定をする

L2TP over IP sec設定をするため「Security」>「VPN」>「L2TP」タブを選択し、下記を設定する

| Status               | IPSec OpenVPN             | GRE EOGRE                                                                                                    |
|----------------------|---------------------------|----------------------------------------------------------------------------------------------------|
| Basic Network        | Configuration             |                                                                                                    |
| () Object Definition | Item                      | Setting                                                                                                    |
| Field Communication  | L2TP     Client/Server    | Enable     Server →     L2TPサーバの設定をEnable     Server →     L2TPサーバの設定をEnable     Server →     L2TPサーバの設定をEnable     L2TPサーバの設定をEnable     L2TPサービーバの設定をEnable     L2TPサーバの設定をEnable     L2TPサーバの |
| 💿 Security           | L2TP Server Configuration |                                                                                                    |
| O VPN                | Item                      | Setting                                                                                                    |
| 9 Firewall           | L2TP Server               | Z Enable                                                                                                    |
|                      | Interface                 | 【WAN-1 → 接続設定しているWANを選択                                                                                                    |
|                      | L2TP over IPsec           | ☑ Enable Preshared Key (Min. 2 characters) クライアントと共有するシークレットキ                                                                                                    |
| Service              | Server Virtual IP         | 192.168.10.1                                                                                                    |
|                      | IP Pool Starting Address  | 10 クライアントに割り付けるIPアドレス                                                                                                    |
|                      | IP Pool Ending Address    | 17                                                                                                    |
|                      | Authentication Protocol   | □ PAP □ CHAP □ MS-CHAP ☑ MS-CHAP v2<br>暗号化ルール(クライアントと合わせる)                                                                                                    |
|                      | MPPE Encryption           | Enable 40 bits                                                                                                    |
|                      | Service Port              | 1701                                                                                                    |

10

### Configuring EW50(Server side) 2-4.EW50サーバ側の設定をする

「User Account List」の項目にある「Add」を選択し、下記の項目を入力し「Save」を選択

| User Account Configuration | クライアントのPassword |          |            |
|----------------------------|-----------------|----------|------------|
| User Name                  | Password        | Account  | Enableで有効化 |
| aiueo                      |                 | Z Enable |            |
| クライアントのユーザ名                | Save            |          |            |

| g User Account List | Add Delete |           |          |        |
|---------------------|------------|-----------|----------|--------|
| ID                  |            | User Name | Password | Enable |
| 1                   |            | aiueo     |          | 53     |
|                     |            |           |          |        |

リストアップされる(クライアント側もこのユーザ名とパスワードの設定に合わせる)

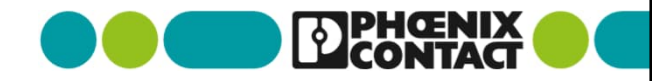

Wiring to EW50(Client side)

# 2-5.EW50クライアント側に配線する

※2-1と同様に下記手順に従って配線してください

- 本体下面にあるフタを開け、マイクロSDカードを挿します (今回の例ではSIM-Aのみ)
- 付属の電源アダプタのコネクタ側をEW50に配線します
- 付属のアンテナを接続します

12

- WAN/LAN1にLANケーブルを接続します
- PCとEW50をLANケーブルで繋ぎます

※PCは事前にEW50クライアント側と同じネットワークアドレスに設定してください。(今回の構成例であれば192.168.123.\*\*\*)
EW50を初期化した場合はEW50のIPアドレスは192.168.123.254になりますので、ネットワークアドレスは192.168.123.\*\*\*としてください。
2-3-2まで作業が完了したら、PCからLANケーブルを外してください。

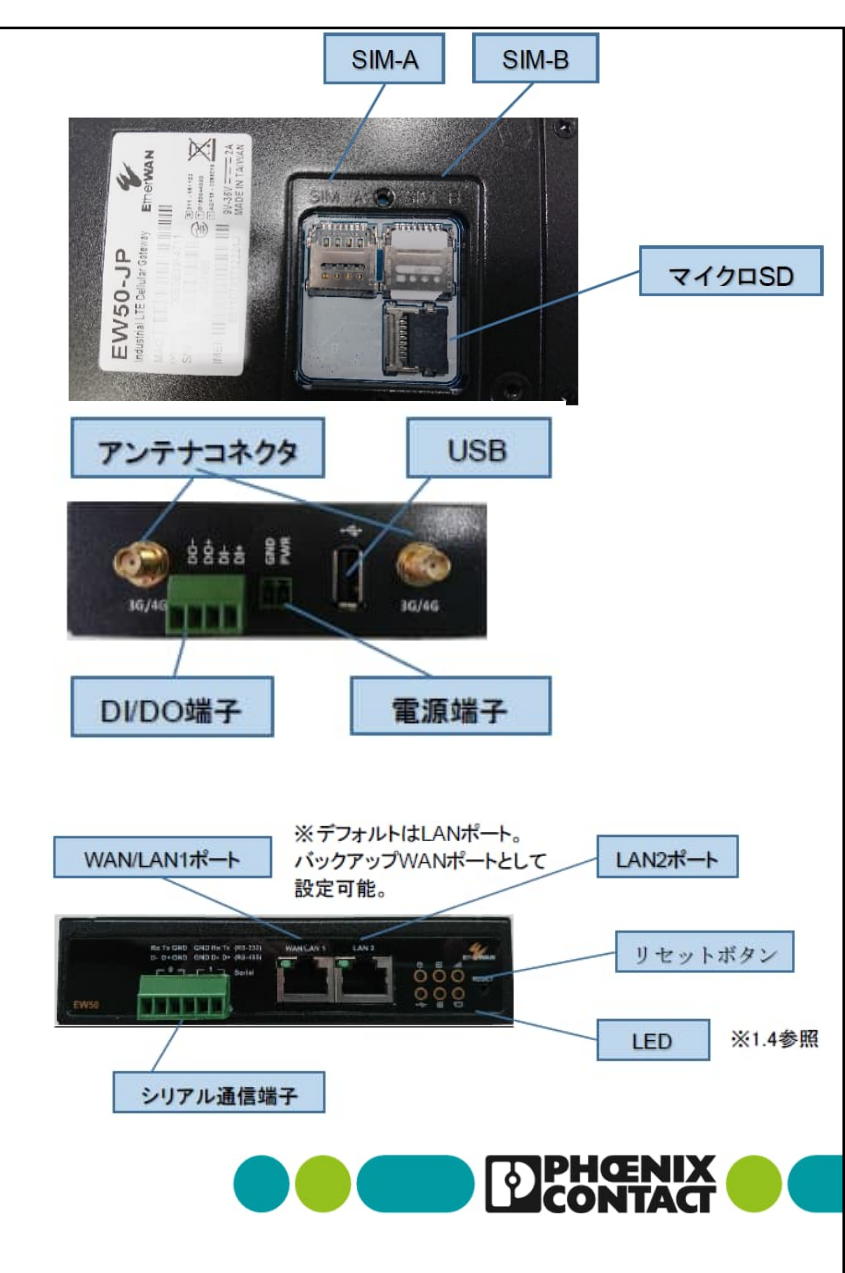

### Configuring EW50(Client side) 2-6.EW50クライアント側の設定をする

- EW50クイックスタートver3.1に沿ってSIM、ネットワーク設定を行います
  - クイックスタートの
  - 1.1~1.4及び1.6までを実施し、
  - インターネットへ接続できることを確認します
- EW50クイックスタートver3.1に沿ってIPsec VPN設定を行います
  - クイックスタートの
  - 2.1.1 B)①~⑪までを実施し、
  - EW50をIPsecクライアントとして機能を有効にします。

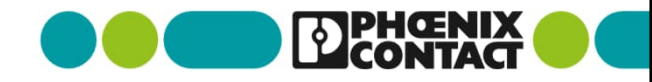

### Configuring EW50(Client side) 2-7.EW50クライアント側の設定をする

L2TP over Ipsec設定をするため、「Security」>「VPN」>「L2TP」を選択、
 L2TP「Client/Server」の項目の「Server」を「Client」に変更します

| Status                | IPSec OpenVPN L2TP PPTP   | GRE EoGRE |                 |          |
|-----------------------|---------------------------|-----------|-----------------|----------|
| Basic Network         | Configuration             |           |                 |          |
| (B) Object Definition | Item                      |           | Configuration   |          |
| Field Communication   | ► L2TP                    | Enable    | Item            |          |
|                       | ► Client/Server           | Server 🗸  | ► L2TP          | Enable   |
| Security              | L2TP Server Configuration |           | ► Client/Server | Client 🗸 |
| O VPN                 | Item                      |           |                 |          |
| Firewall              | L2TP Server               | Enable    | -               |          |

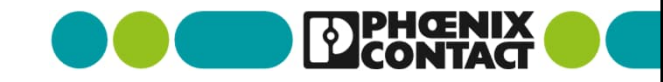

| Configuring EW50(Client side)<br>2-8.EW50クライアント側の設定をする<br>EW50サーバ側L2TP Server<br>ConfigurationのPreshared Ke<br>(2-3.参照) |                                                 |                                                                                           |                                                                                                    |  |  |  |
|----------------------------------------------------------------------------------------------------|-------------------------------------------------|-------------------------------------------------------------------------------------------|----------------------------------------------------------------------------------------------------|--|--|--|
| <ul> <li>L2TP Client List &amp; Status項目の「<br/>「L2TP Client Configuration」を右<br/>設定します。</li> </ul>                      | 「Add」を選択し、<br>記に従って                             | L2TP Client Configuration  Item  Tunnel Name Interface L2TP over IPsec Remote LNS IP/FQDN | Setting<br>L2TP #1<br>WAN-1 ✓<br>Enable Preshared Key (Min. 2 characters)<br>210.142<br>EW50サーバ側WANアドレス |  |  |  |
| Configuration Item L2TP Item Item Item Item Item Item Item Item                                                         | Enable                                          | MTU     Remote LNS Port     User Name     Password                                        | 1500           1701           aiueo                                                                     |  |  |  |
| Client/Server  L2TP Client Configuration  Item                                                                          | Client V                                        | Tunneling Password (Option     Remote Subnet     Authentication P of     MPPE En          | <br>192.168.1.0/24 EW50サーバ側LANのネットワーク<br>アドレス<br>□ PAP □ CHAP □ MS-CHAP ♥ MS-CHAP v2<br>□ Enable        |  |  |  |
| L2TP Client  L2TP Client List & Status Add  ID  Tunnel Name Interface                                                   |                                                 | NAT Tunneling     Echo Type     Service Port                                              | Enable     Auto     Interval 30 seconds Max Failure Time 6 times     Auto     O                         |  |  |  |
| 15 Turner Name EW50<br>User I<br>(2-4.2                                                                                 | Dサーバ側User Account Listの<br>NameとPassword<br>診照) | Tunnel                                                                                    |                                                                                                    |  |  |  |

### Wiring to WLAN 3-1.WLANに配線する

- WLANのRJ45ポートとPCをLANケーブルで配線します
- 電源を配線してください。(付属コネクタを使用してください)

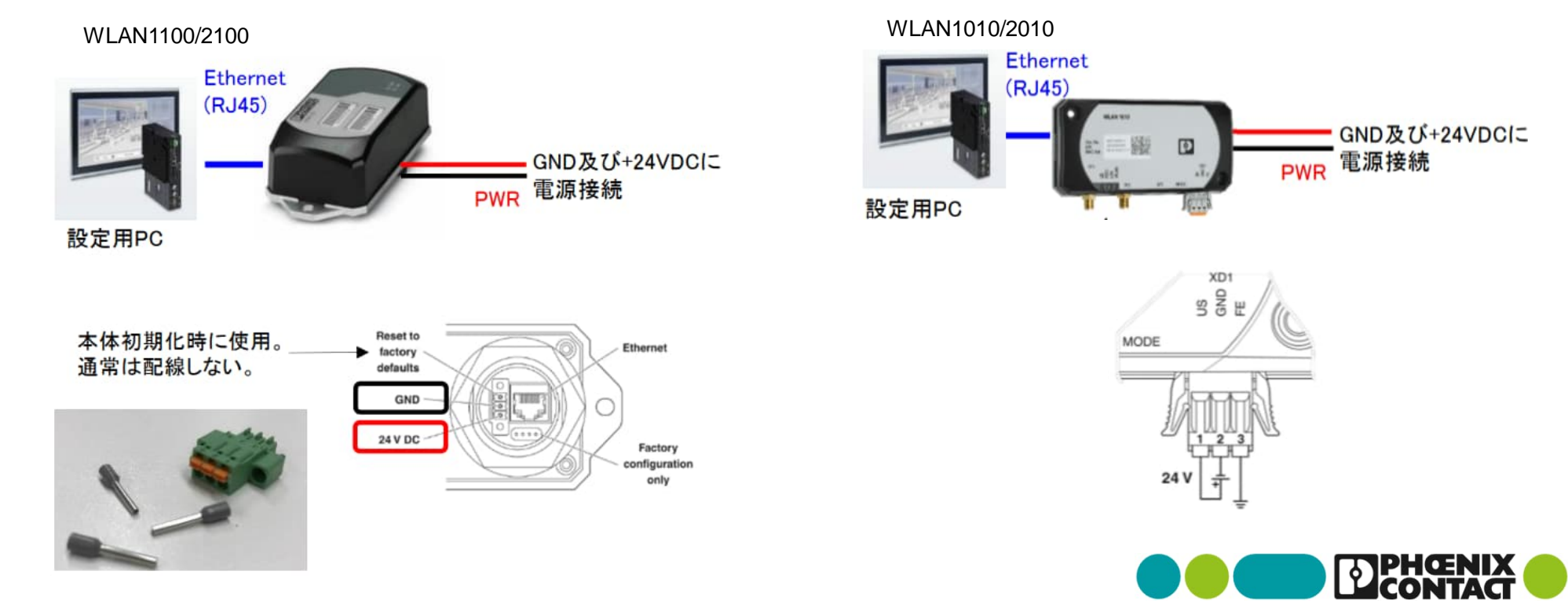

- Webブラウザでご使用のWLANのIPアドレスを入力します (初期化時のデフォルト:192.168.0.254)
- User name:admin Password:privateでアクセスします
- 「Network」を選択し、先の項目を入力します
   (今回の構成例の場合IPアドレスは192.168.123.111を設定)
- 入力が完了したらApply&Saveを選択し保存してください

| Network                |     |                 |   |                         |
|------------------------|-----|-----------------|---|-------------------------|
| IP Address Assignment  | (?) | STATIC          | ~ |                         |
| IP Address             | (?) | 192.168.123.111 |   | 今回の構成例の場合               |
| Network Mask           | (?) | 255.255.255.0   |   | 192.168.123.111         |
| Default Gateway        | (?) | 192.168.123.254 |   |                         |
| DNS Server 1           | (?) | 192.168.123.254 |   |                         |
| DNS Server 2           | (?) | 0.0.0.0         |   | J LAN側IPアトレス            |
| Management VLAN        | (?) | 1               | ~ |                         |
| DHCP Configuration     | (?) | DHCP Services   |   |                         |
| Hostname Configuration |     | _               |   |                         |
| Name resolution        | (?) | Enable          | ۷ |                         |
| Hostname               | (?) | WLAN-82593b     |   |                         |
|                        |     |                 |   |                         |
|                        |     |                 |   |                         |
|                        |     |                 |   |                         |
|                        |     |                 |   |                         |
|                        |     |                 | - |                         |
|                        |     |                 |   | Apply Revert Apply&Save |

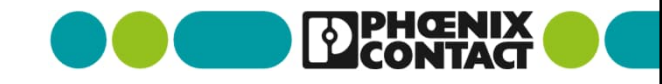

 DHCPサーバを使ってクライアント機器(今回の構成であれば監視用PC)に IPアドレスを付与したい場合はDHCP Servicesをクリックし、

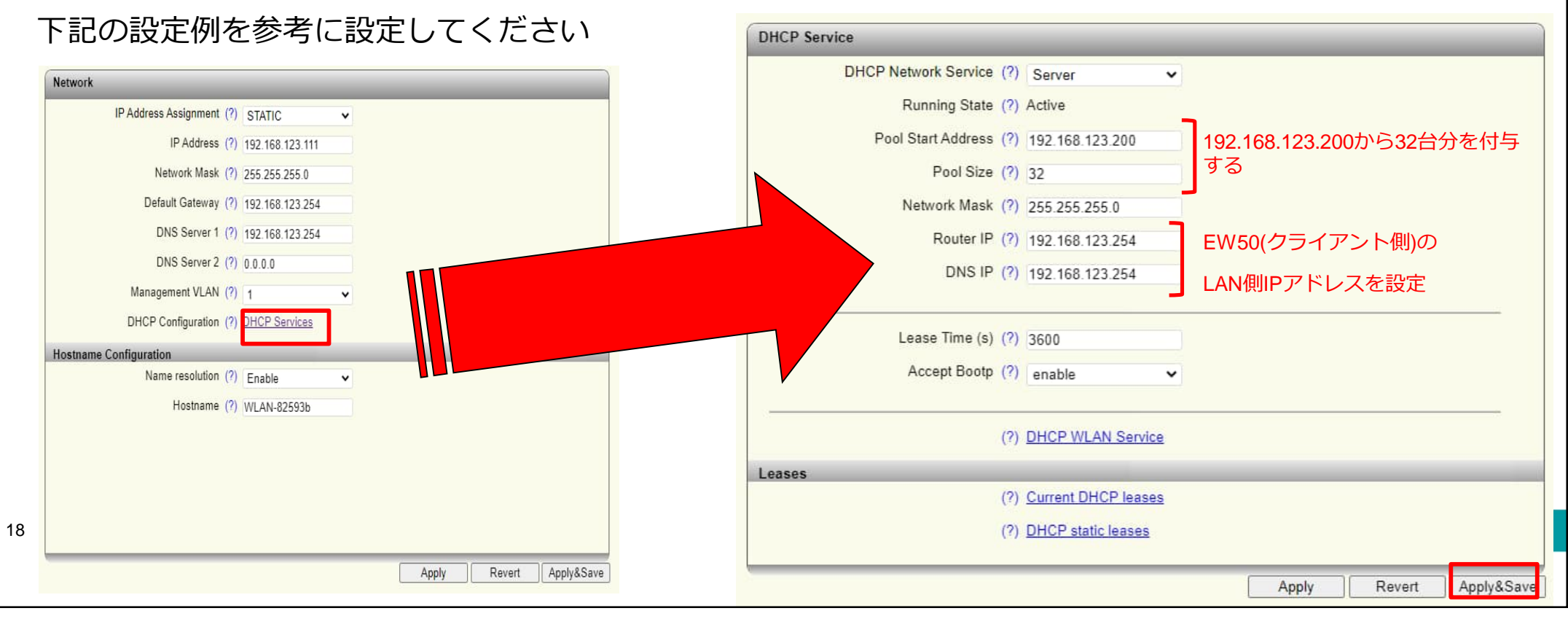

19

WLANを使用する国や使用する周波数帯、出力を設定します
 「WLAN setting」を選択し、下記を参考に設定します
 (周波数帯域やチャンネル、出力は使用する環境に合わせて設定してください)

| ATT                                          | WLAN Setting                                                       |  |
|----------------------------------------------|--------------------------------------------------------------------|--|
|                                              | Country (regulatory domain) (?) Japan*                             |  |
|                                              | Activate WLAN interface (?) 🗹 Enable                               |  |
| FL WLAN 1100                                 | Outdoor mode (?)  Enable                                           |  |
|                                              | Aggregation mode (?) 🗹 Enable                                      |  |
| + Information                                | WLAN band (?) 2.4GHz (802.11 g/n) く 雨水 エンキャン 信 早没 府 ち 夜 取 し ナン か に |  |
| - Configuration                              | Channel (?) 12 电版工沙 に16万 法反 で 唯認 し な から                            |  |
| My Profile<br>User Management<br>Quick Setup | WLAN band, Channel, Output                                         |  |
| System                                       | Output power (?) 19dBm V powerを選択してください                            |  |
| WLAN Setting                                 | Channel bandwidth (802.11n) (?)  © 20MHz  040MHz                   |  |
| WLAN Interface<br>Service                    |                                                                    |  |
| Multicast Filtering                          |                                                                    |  |
| + Diagnostics                                |                                                                    |  |
|                                              |                                                                    |  |
|                                              |                                                                    |  |
|                                              |                                                                    |  |
|                                              |                                                                    |  |
|                                              | Apply Revert Apply&Save                                            |  |

WLANをアクセスポイント(AP)として設定します

「WLAN Interface 」を選択し、下記を参考にSSIDやそのパスワードを設定します

| (                                         |                                                 |  |
|-------------------------------------------|-------------------------------------------------|--|
| ANT .                                     | WLAN Interface                                  |  |
|                                           | wlan 1 +                                        |  |
| FL WLAN 1100                              | Setting                                         |  |
|                                           | Port ID (?) 101                                 |  |
| + Information                             | Operating Mode (?) Access Point                 |  |
| - Configuration                           | Network SSID (2) WI ANIMA OSK SSID名を設定 its scip |  |
| My Profile                                |                                                 |  |
| Quick Setup                               | Security mode (?) WPA2_PSK_AES V                |  |
| System                                    | Passkey (?)                                     |  |
| Network<br>WI AN Setting                  | SSIDのパスワードを設定                                   |  |
| WLAN Interface                            |                                                 |  |
| Service                                   |                                                 |  |
| Multicast Filtering                       |                                                 |  |
| + Diagnostics                             |                                                 |  |
|                                           |                                                 |  |
|                                           |                                                 |  |
|                                           |                                                 |  |
|                                           |                                                 |  |
|                                           |                                                 |  |
| <u></u>                                   | Apply Revert Apply&Save                         |  |
| Copyright <sup>®</sup> by Phoenix Contact |                                                 |  |

#### Connecting LAN cable between WLAN and EW50(Client side) 3-3.WLANとEW50(クライアント側)を接続する

 WLANのRJ45ポートとEW50(クライアント側)のWAN/LAN1のポートをLANケーブ ルで接続します

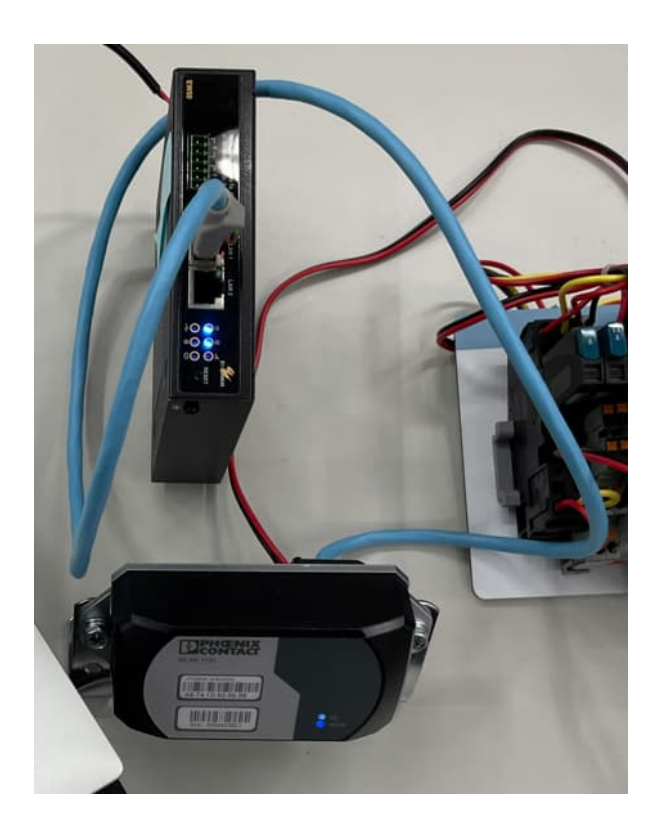

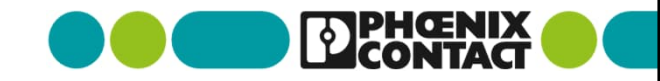

#### Configuring PC for network connection 4-1.PC(Windows10)のネットワーク接続設定をする

- Windows OSの画面右下にあるネットワークアイコンをクリックし、 WLANで設定したSSID名の無線ネットワークを接続する
  - 今回の場合、SSID「WLAN1100\_OSK」を選択し、パスワードを設定

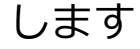

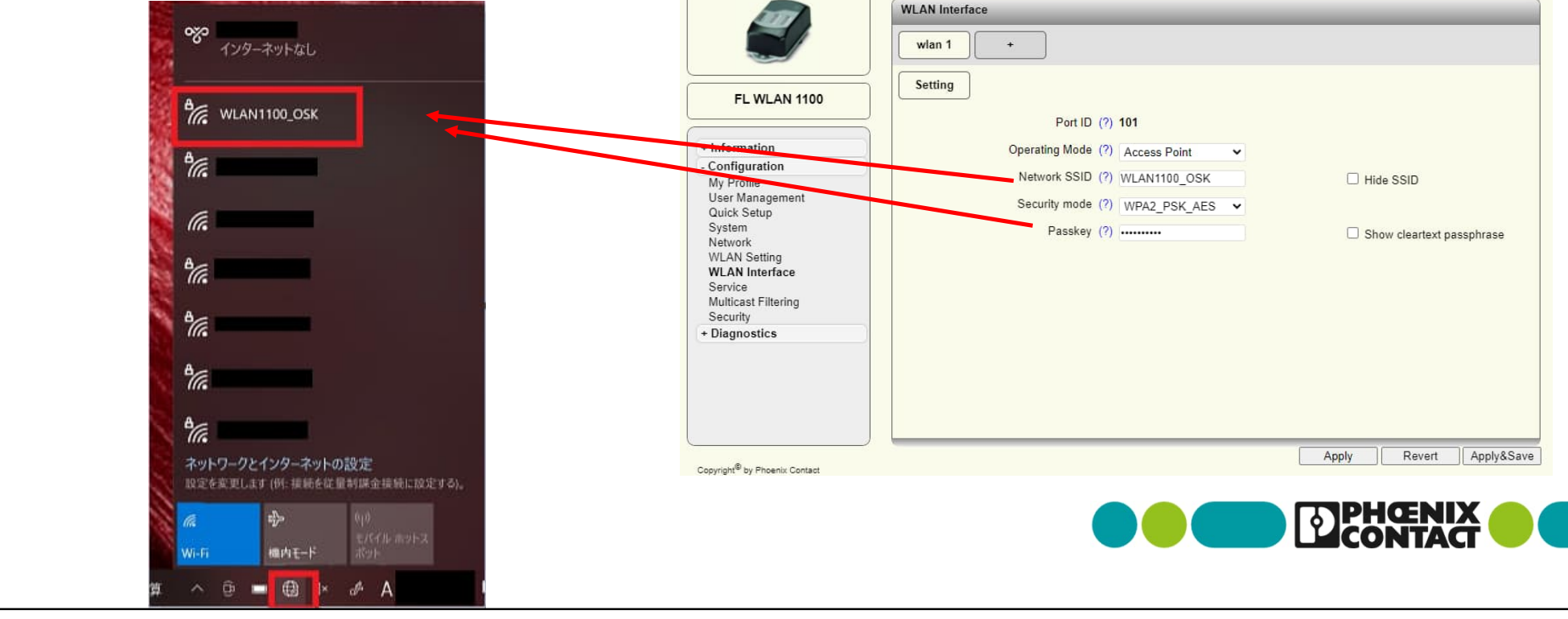

#### Connection to Camera 5.カメラに接続する

• 各カメラの仕様にあわせて接続してください

(ブラウザ経由でカメラのIPアドレスを設定してカメラにアクセスするなど)

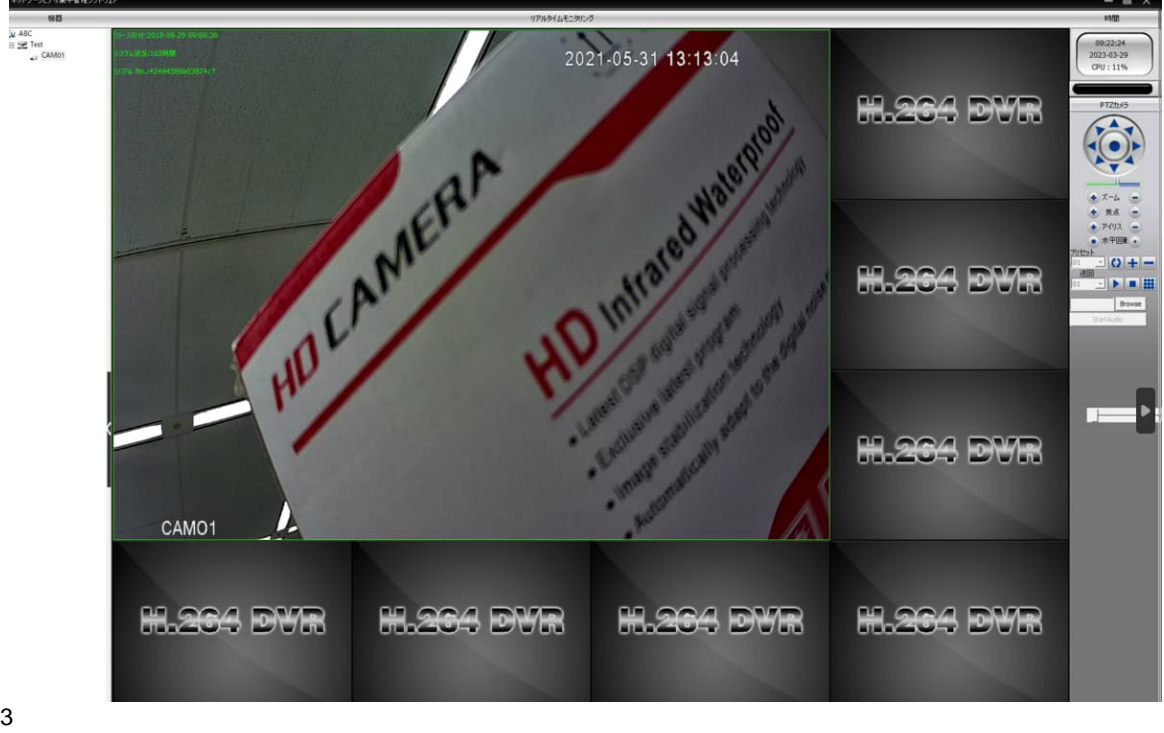

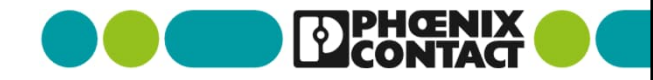